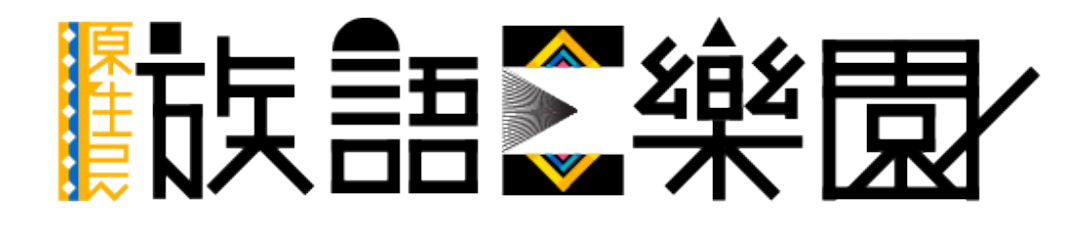

## 第二篇 綜合查詢系統與線上翻譯精靈

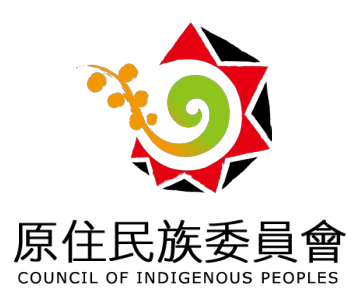

## 一、綜合查詢系統

在學習族語的過程,就像是學習英文一樣,遇到不會的單字我們可以查 詢線上辭典或是用 google 搜尋,基於此種需求,族語 E 樂園也開發了實用的 線上查詢系統,作為輔助的工具,讓大家學習更有效率!

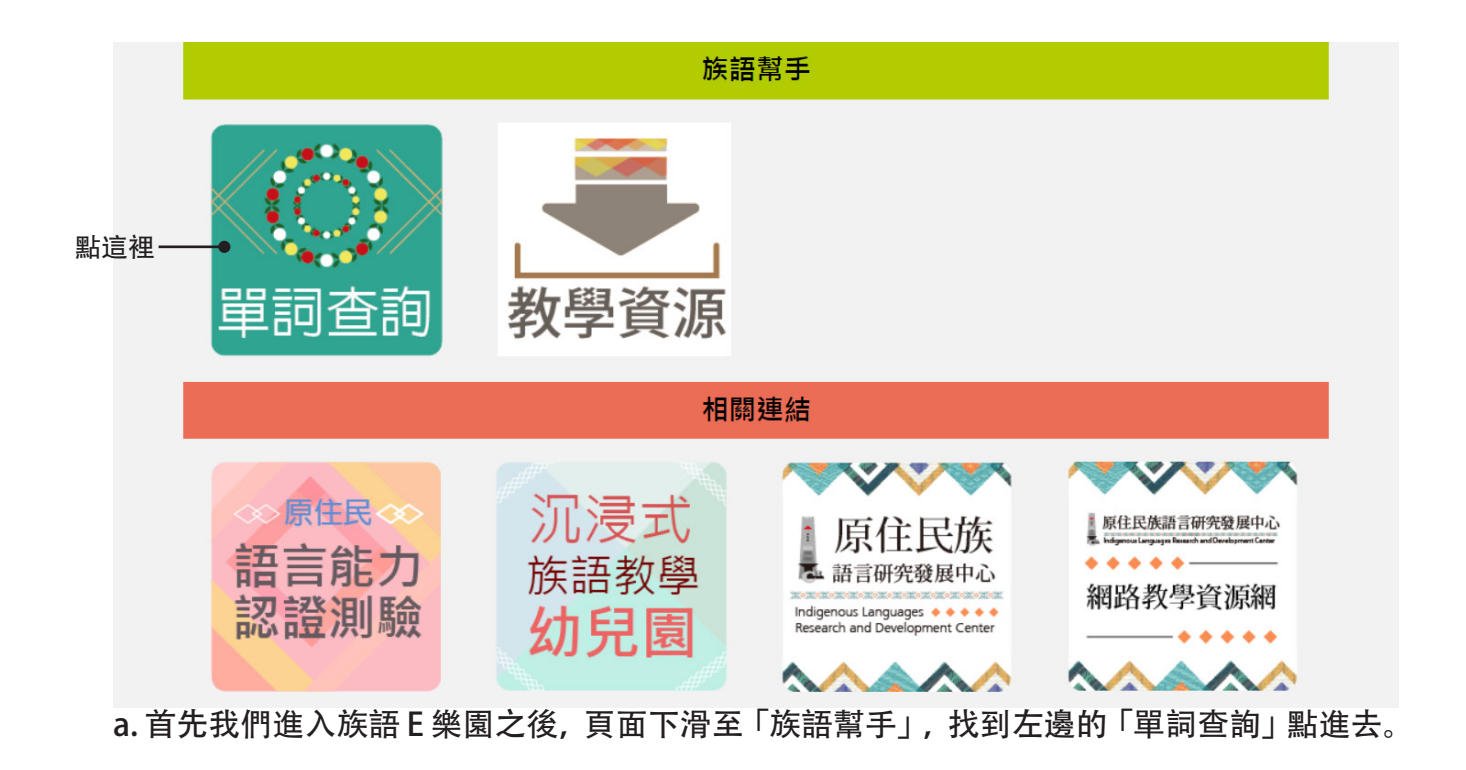

| 4 <b>4</b> 3 |                          | ŧ<br>≉                       | ₿ <b>₽</b>              | 詞查                        | 詢 🕯                       | ₽<br>    | <b>》</b> <sup>1</sup> <sup>1</sup>                                                                   |                                                                                                  |    |
|--------------|--------------------------|------------------------------|-------------------------|---------------------------|---------------------------|----------|----------------------------------------------------------------------------------------------------|--------------------------------------------------------------------------------------------------|----|
| 9            | ▶ 目前語言:南朝                | 勢阿美語 👊                       | ●點擊                     | 此切換語別                     |                           |          |                                                                                                    |                                                                                                  |    |
|              | 輸入要打                     | 【 <b>↓ 1 2 □</b><br>関尋的族語或中文 | 模糊查詢 清空查                | 「「白」                      |                           | <b>~</b> |                                                                                                    |                                                                                                  |    |
|              |                          |                              |                         |                           |                           | <b>0</b> | <b>0</b>                                                                                             |                                                                                                  |    |
| <b>o.</b> 點擊 | <sup>字母篇</sup><br>進入後我們會 | (生活會話)<br>「看到單辭到             | <sup>回型篇</sup><br>查詢系統的 | 小 <sup>昭教材</sup><br>り界面,此 | □ <sup>十詞表</sup><br>時我們就ī | 可以開始查    | [族語詞典<br>[<br>]<br>]<br>]<br>]<br>]<br>]<br>]<br>]<br>]<br>]<br>]<br>]<br>]<br>]<br>]<br>]<br>]<br>] | •<br>日<br>日<br>日<br>日<br>日<br>日<br>日<br>日<br>日<br>日<br>日<br>日<br>日<br>日<br>日<br>日<br>日<br>日<br>日 | ]换 |

語別!

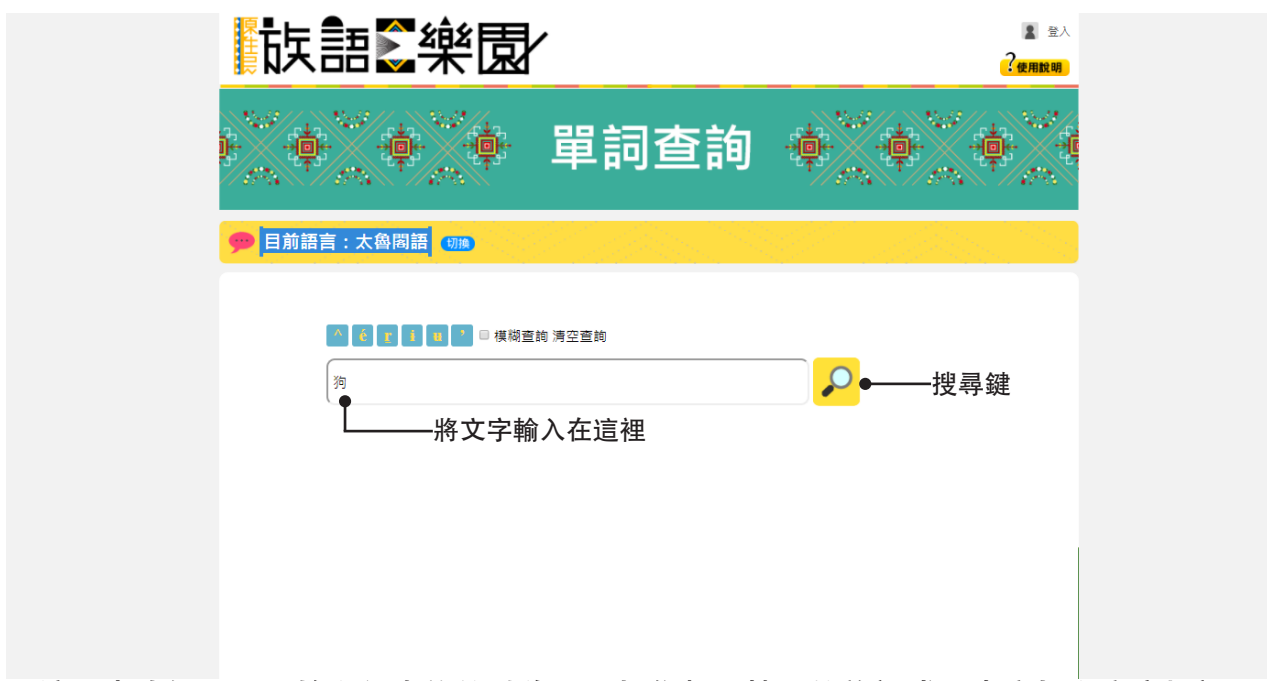

c. 接下來我們可以開始進行查詢的動作囉! 把你想要搜尋的族語或是中文打進文字框裡面, 此處我們先以中文〈狗〉作為示範, 按(搜♀尋鍵)搜尋。

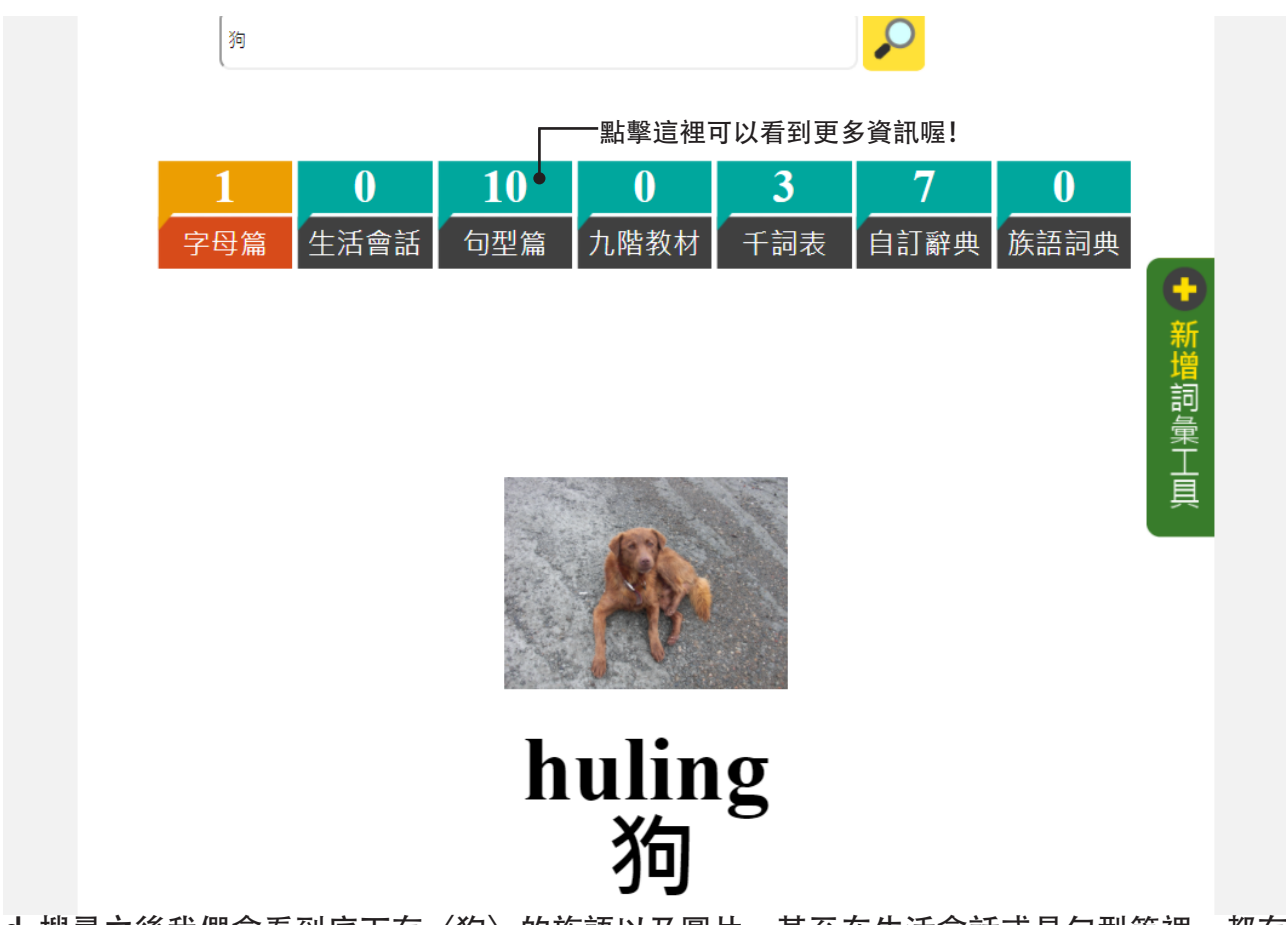

d. 搜尋之後我們會看到底下有〈狗〉的族語以及圖片, 甚至在生活會話或是句型篇裡, 都有 相關的資訊可以參考。

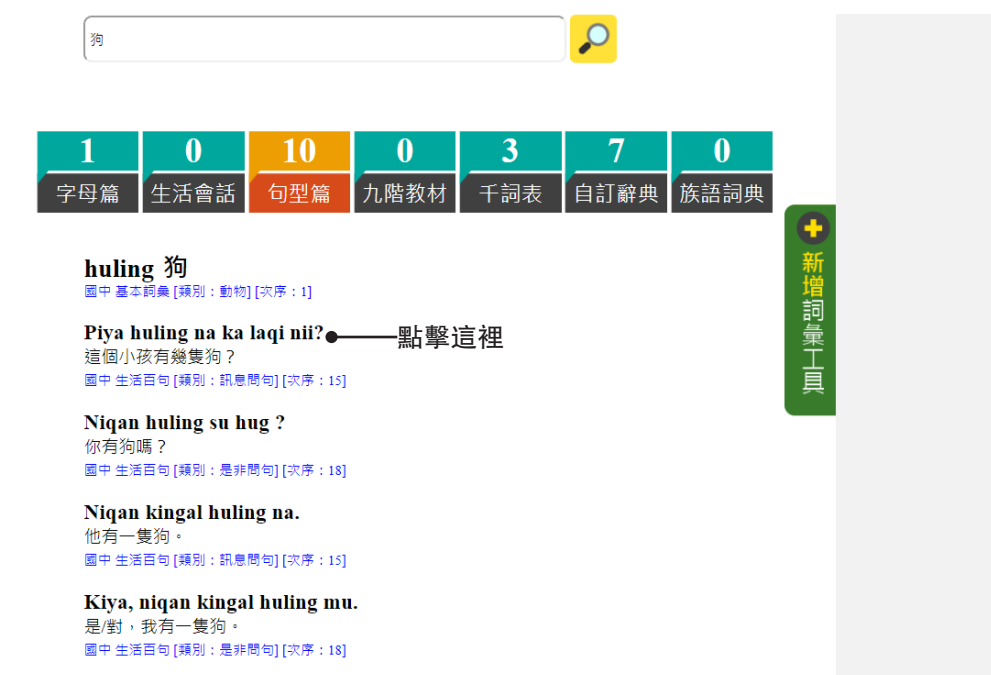

e. 我們可以看到當我們點擊句型篇後, 會出現許多跟狗有關的族語句子, 如果想要獲取更多 資訊, 直接點擊句子, 就可以連結到句子所在的頁面。

搜尋族語和中文的方式大致上都一樣,現在要教大家另一種功能, 大家可以看見在搜尋框上方有個「模糊查詢」,勾選了「模糊查詢」後, 如果我們查詢族語拼字出現問題,系統會自動搜尋相關的字詞,下方我們 用賽夏語作為示範。

| 🥦 目前語言 : 賽      |                  | —勾選此處           | 前                |                 |                  |                  |  |
|-----------------|------------------|-----------------|------------------|-----------------|------------------|------------------|--|
| aha             |                  |                 |                  |                 | <b>P</b>         |                  |  |
|                 |                  |                 |                  |                 |                  |                  |  |
| 0               | 0                | 0               | 0                | 0               | 0                | 0                |  |
| <b>0</b><br>字母篇 | <b>0</b><br>生活會話 | <b>0</b><br>句型篇 | <b>0</b><br>九階教材 | <b>0</b><br>千詞表 | <b>0</b><br>自訂辭典 | <b>0</b><br>族語詞典 |  |

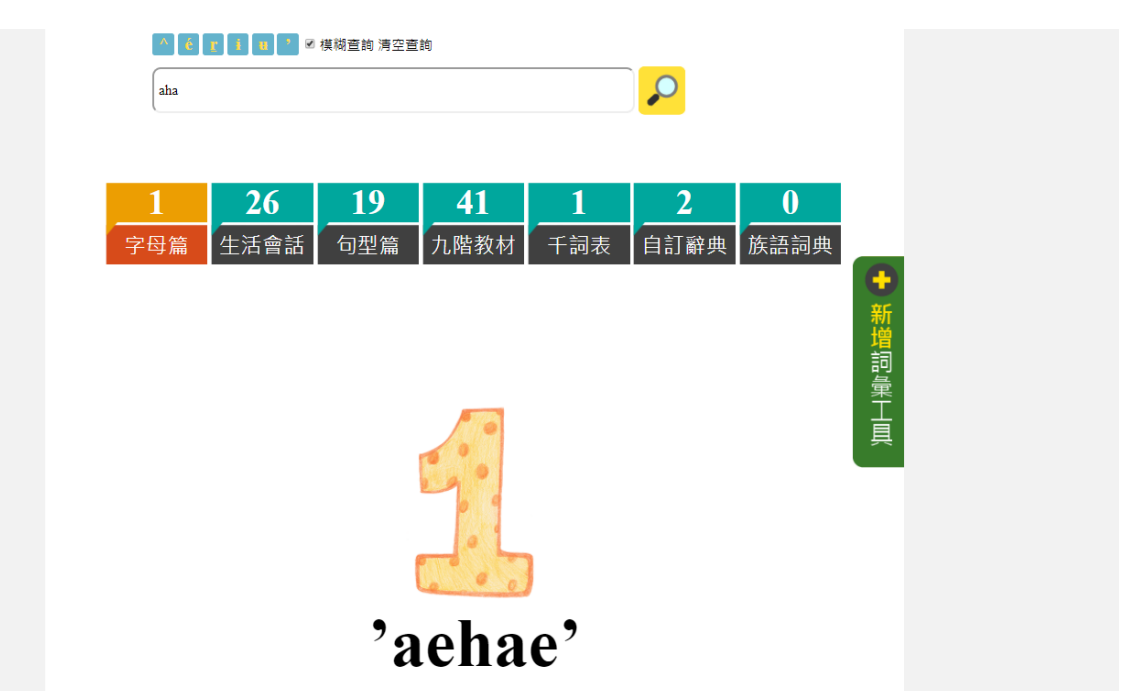

b. 按下搜尋鍵之後, 系統會幫我們判讀最類似最相近的字詞。

如果大家想要查詢的單字,在我們的資料庫沒有,也可以透過新增 詞彙工具來進行填補,方便其他的學習者進行學習。

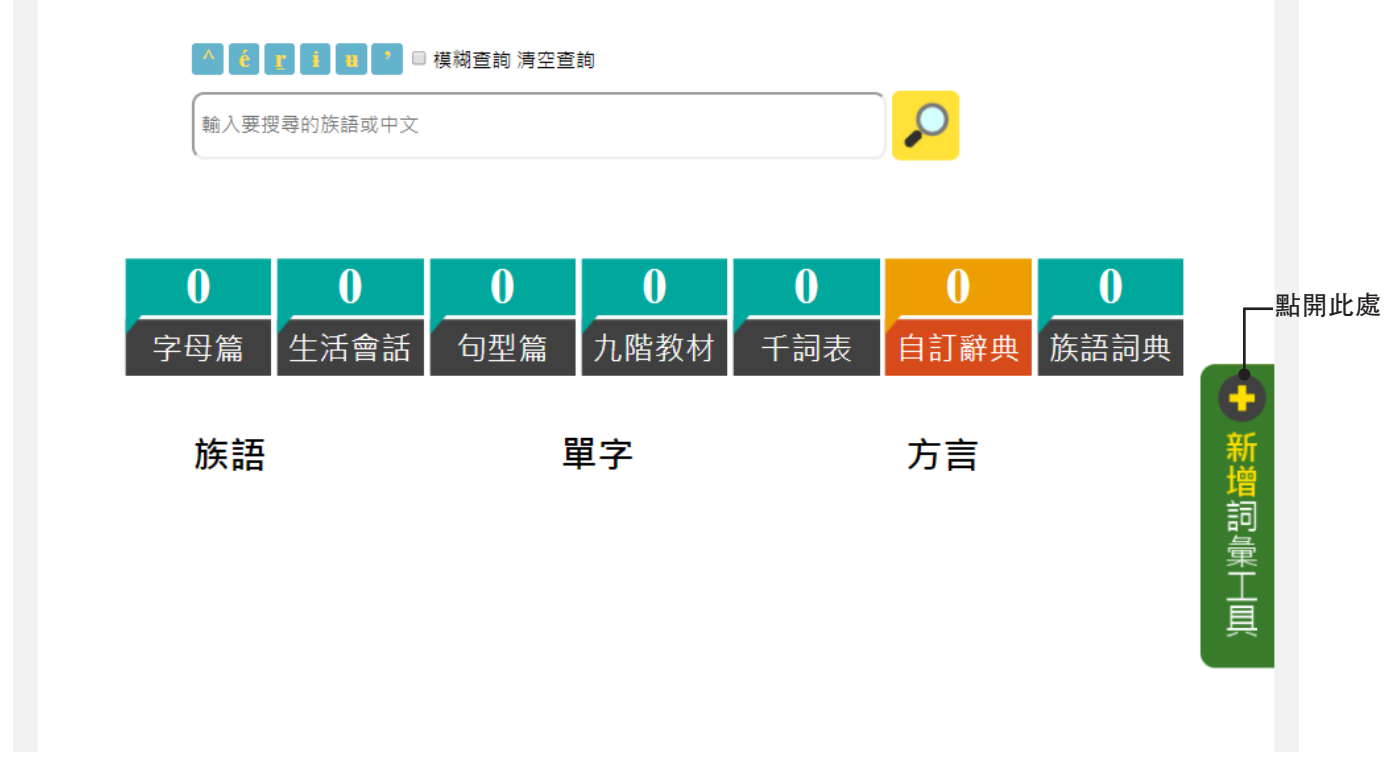

a. 進入單辭查詢系統之後, 可以看到在右邊有一個綠色的「新增詞彙工具」

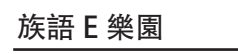

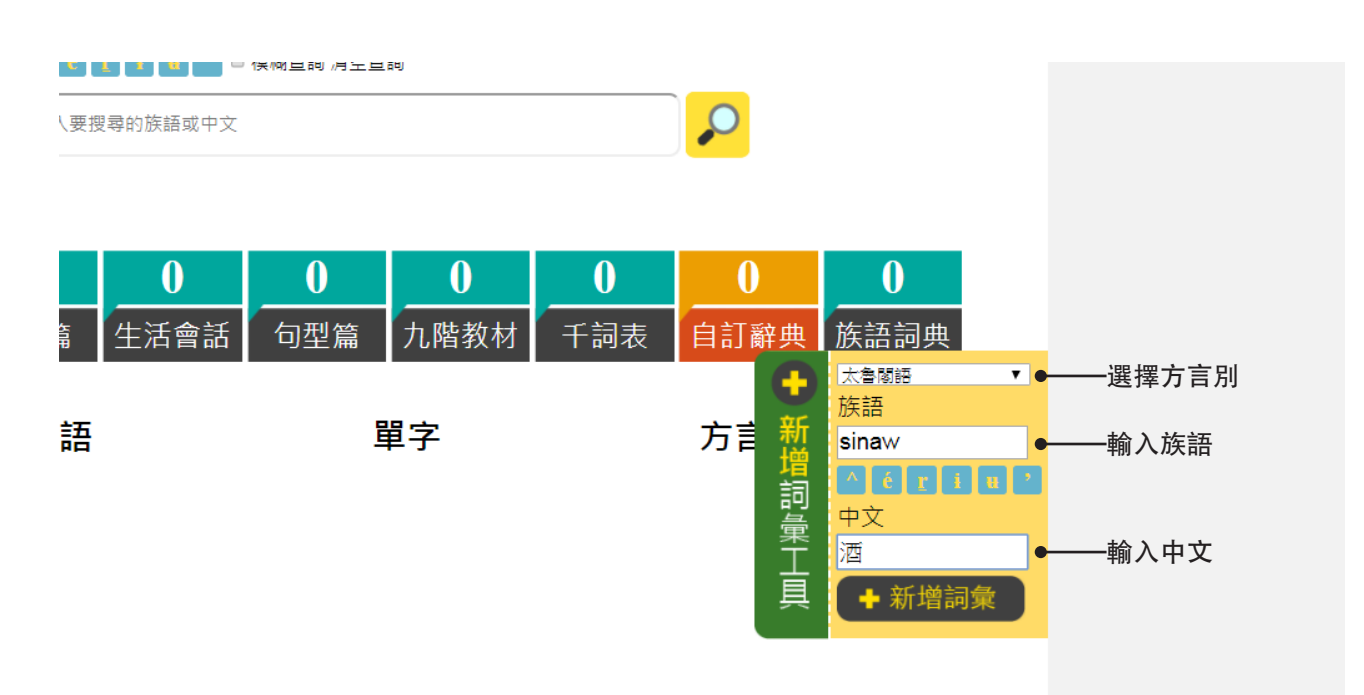

b. 我們點開了之後, 依序選擇方言、輸入族語, 以及輸入中文, 再按新增詞彙。

| ● 日別語言: 太督阁語 划換 ▲ ② 『 』 □ 2 輸入要搜尋的族語或中: | ■ 模糊查詢 清空查詢<br>文                       |                 |           |                |
|-----------------------------------------|----------------------------------------|-----------------|-----------|----------------|
| 0         0           字母篇         生活會語  | 0         0           句型篇         九階教材 | <b>0</b><br>千詞表 | 0<br>自訂辭典 | <br>族語詞典       |
| 族語                                      | 單字                                     |                 | 方言端增詞彙工具  | 新增成功!!<br>✔ 確定 |
|                                         |                                        |                 |           |                |

c. 新增之後我們會看到「新增成功」的畫面,這樣就是新增完成了喔!※小提醒:此「新增詞彙工具」需要登入才能使用喔!

## 二、族語翻譯精靈 sisil

隨著族語的普及化,我們常常會在一些網站上看到不太了解的族語文 宣,或是在 Youtube 看到族語歌詞,亦或是在臉書看見朋友打了族語文章, 想要了解其中的內容,除了使用前一個章節所說的查詢系統外,號稱族語界的 Dr.eye,可以即時翻譯您正在瀏覽的網頁,現在就來教大家使用吧!

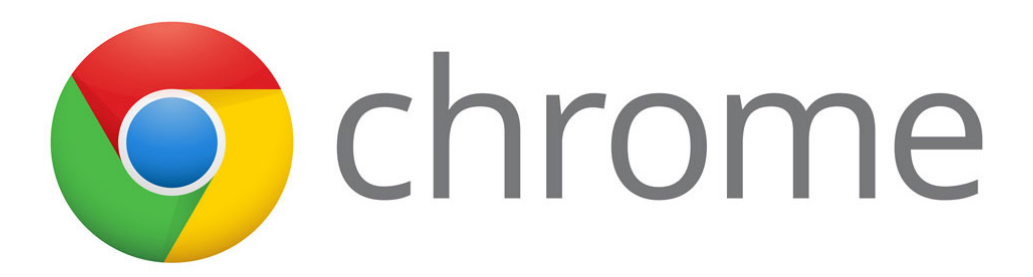

a. 首先我們先打開《google chrome 瀏覽器》

| 應用程式 総書與放置在書與列上・即可快速前往各個網頁・立即區入書與 新提表(A) Factor (Ctrl+Shift+N) Ether (Ctrl+Shift+N) Ether (Ctrl+Shift+                                                                                                    |                                    |                                                                                                    |              | 新増分頁( | T)              |        | Ctrl+T   |     |
|----------------------------------------------------------------------------------------------------|------------------------------------|----------------------------------------------------------------------------------------------------|--------------|-------|-----------------|--------|----------|-----|
|                                                                                                    | 應用程式 將書籤放置在書籤列上,即可快速前往各個網頁。 立即匯入書籤 |                                                                                                    |              | 新増視窗( | N)              |        | Ctrl+N   |     |
| 日本の目的では、「「「「」」」」」」」」」     日本の目のでは、「」」」     日本の目のでは、「」」     日本の目のでは、「」」     日本の目のでは、「」」     日本の目のでは、「」」     日本の目のでは、「」」     日本の目のでは、「」」     日本の目のでは、「」」     日本の目のでは、「」」     日本の目のでは、「」」     日本の目のでは、「」」     日本の目のでは、「」」     日本の目のでは、「」」     日本の目のでは、「」」     日本の目のでは、「」」     日本の目のでは、「」」     日本の目のでは、「」」     日本の目のでは、「」     日本の目のでは、「」     日本の目のでは、「」     日本の目のでは、「」     日本の目のでは、「」     日本の目のでは、「」     日本の目のでは、「」     日本の目のでは、「」     日本の目のでは、「」     日本の目のでは、     日本の目のでは、     日本の目のでは、     日本の目のでは、     日本の目のでは、      日本の目のでは     日本の目のでは     日本のの目のでは     日本の目のでは     日本の目のでは     日本の目のでは |                                    |                                                                                                    |              | 新増無痕  | 式視窗( <b>I</b> ) | Ctrl   | -Shift+N |     |
|                                                                                                    |                                    |                                                                                                    |              | 記錄(H) |                 |        | Þ        |     |
| 番戦(B)                                                                                                    |                                    |                                                                                                    |              | 下載(D) |                 |        | Ctrl+J   |     |
| 福放       - 100% +       こ         列印(P)       -       3月印(P)       Ctrl+P         我次(C)       -       -       -       -       -       -       -       -       -       -       -       -       -       -       -       -       -       -       -       -       -       -       -       -       -       -       -       -       -       -       -       -       -       -       -       -       -       -       -       -       -       -       -       -       -       -       -       -       -       -       -       -       -       -       -       -       -       -       -       -       -       -       -       -       -       -       -       -       -       -       -       -       -       -       -       -       -       -       -       -       -       -       -       -       -       -       -       -       -       -       -       -       -       -       -       -       -       -       -       -       -       -       -       -       -       -       -                                                                                                    |                                    |                                                                                                    |              | 書籖(B) |                 |        | •        |     |
| 在 Google 上搜尋或輸入網址       點這裡       新院(P)       Ctrl+Shift+Del         預奈功規(D)       Ctrl+Shift+Del       機械功規(D)       Ctrl+Shift+Del         開發人員工具(D)       Ctrl+Shift+I           位類人員工具(D)       Ctrl+Shift+Del       機械(D)                                                                                                    |                                    |                                                                                                    |              | 縮放    | -               | 100% + | 53       |     |
| 在 Google 上搜尋或輸入網址       點這裡       第除瀏覽資料(C)       Ctrl+Shift+Del<br>撥充功能(E)       資下(T)       複製(C)       路上(P)         工作管理具(T)       Shift+Esc       競氣(X)       Ctrl+Shift+Q           開發人員工具(D)       Ctrl+Shift+Q       結束(X)       Ctrl+Shift+Q                                                                                                    |                                    | 100 A 100 A 100 A 100 A 100 A 100 A 100 A 100 A 100 A 100 A 100 A 100 A 100 A 100 A 100 A 100 A 100 A 100 A 100                                                                                                    |              | 列印(P) |                 |        | Ctrl+P   |     |
| 在 Google 上搜尋或輸入網址     點這裡     第時瀏覽業報(C)     Ctrl+Shift+Del<br>擴充功能(E)     選知(C)     Ctrl+Shift+Del<br>擴充功能(E)       推開(E)     指明(E)     影hift+Esc       開發人員工具(D)     Ctrl+Shift+I                                                                                                    |                                    |                                                                                                    |              | 投放(C) |                 |        |          |     |
| 日本 Google 上摂零或輸入網址 點這裡                                                                                                    |                                    |                                                                                                    |              | 尋找(F) |                 |        | Ctrl+F   |     |
| 正作管理員(T) Shift+Esc<br>開發人員工具(D) Ctrl+Shift+D                                                                                                    |                                    | 另存網頁為(A)                                                                                                    | Ctrl+S       | 更多工具( | L)              |        | . ►      |     |
| 在 Google 上搜尋或輸入網址 <b>點這裡</b>                                                                                                    |                                    | 加到桌间                                                                                                    |              | 編輯    | 剪下(T)           | 複製(C)  | 貼上(P)    |     |
| 無口足下生     損充功能(E)     誤明(E)       工作管理員(T)     Shift+Esc     誤明(E)       開發人員工具(D)     Ctrl+Shift+I                                                                                                    | 在 Google 上搜尋或輸入網址                  | 清除瀏覽資料(C) Ctrl                                                                                                    | +Shift+Del   | 設定(S) |                 |        |          | -   |
| 上作管理員(1) Shift+Esc<br>開發人員工具(D) Ctrl+Shift+I 結束(X) Ctrl+Shift+Q                                                                                                    |                                    | <b>「王」</b>                                                                                                    | 0110-15-1    | 說明(E) |                 |        | •        |     |
| 開發人員工具(D) Ctrl+Shift+I                                                                                                    |                                    | 上作管理員(I)                                                                                                    | Snitt+Esc    | 结束(X) |                 | Ctrl+  | -Shift+O | -   |
|                                                                                                    |                                    | 開發人員工具(D)                                                                                                    | Ctrl+Shift+I |       |                 |        |          | r i |
|                                                                                                    | Welcome to Chrome                  |                                                                                                    |              |       |                 |        |          |     |
|                                                                                                    | X Z whatruns                       | aut and a state of the state of the state of |              |       |                 |        |          |     |

充功能」。

| ▶ 擴充功能 ×                                                                                 |                          |    |        | <br>×1 |  |
|------------------------------------------------------------------------------------------|--------------------------|----|--------|--------|--|
| $\leftarrow \rightarrow \mathbb{C}$ Schrome   chrome://extended                          | ensions                  |    |        |        |  |
| 擴充功能                                                                                     |                          |    | 開發人員模式 |        |  |
| Office Online         1.5.4           在您的瀏覽器中檢視、編輯和建           詳細資訊           分許在無療模式中執行 | 立 Office 檔案。<br>允許存取檔案網址 | ×. | 已啟用 👕  |        |  |
| 🚡 取得更多擴充功能 🛶 🛶 🚆                                                                         | 占擊此處                     |    | 鍵盤快速鍵  |        |  |

c. 進入了擴充功能的頁面之後, 會呈現以上畫面, 此時請點擊「取得更多擴充功能」, 進入 線上應用程式商店。

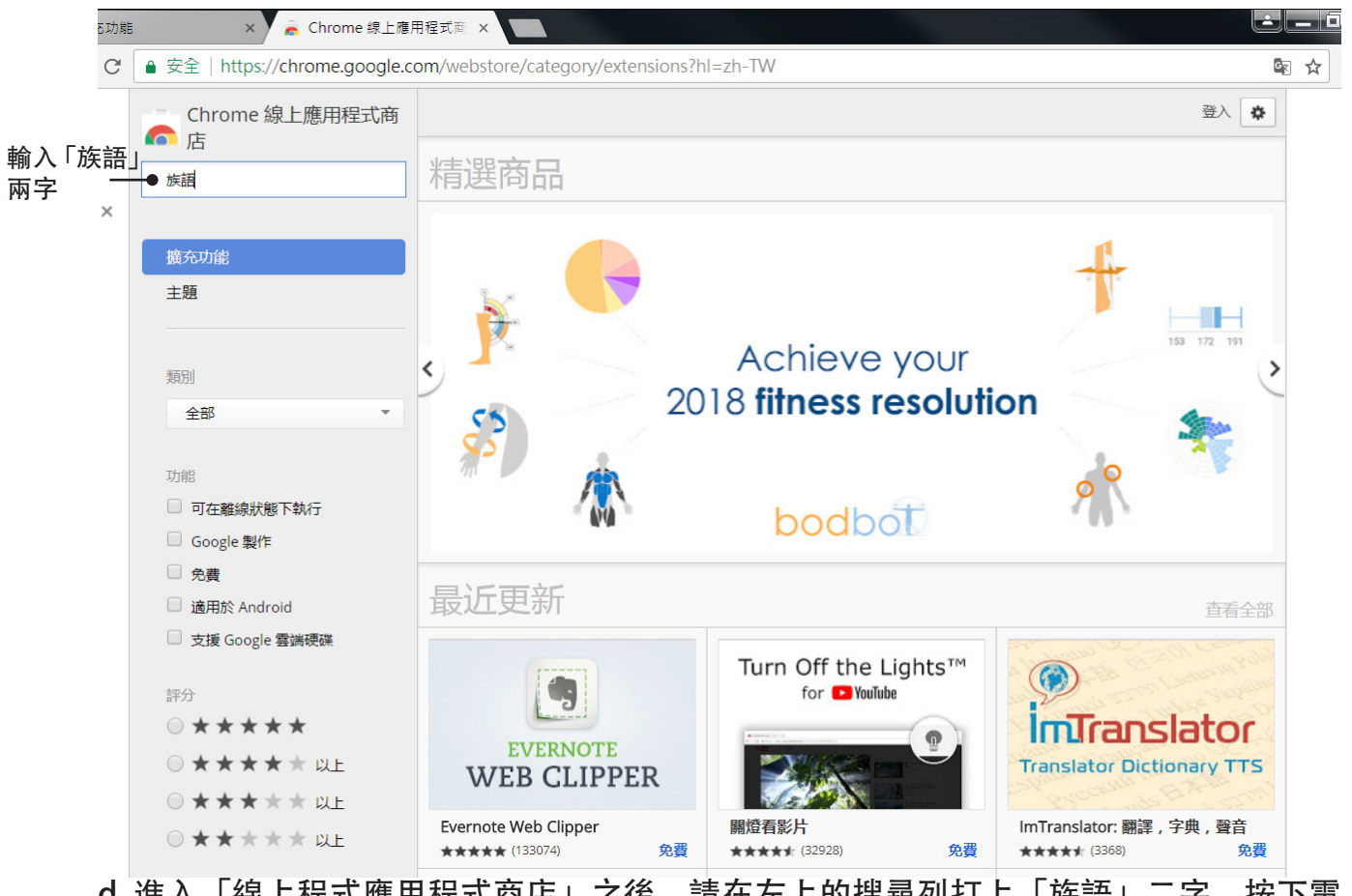

d. 進入「線上程式應用程式商店」之後,請在左上的搜尋列打上「族語」二字,按下電 腦鍵盤上的 Enter 鍵。

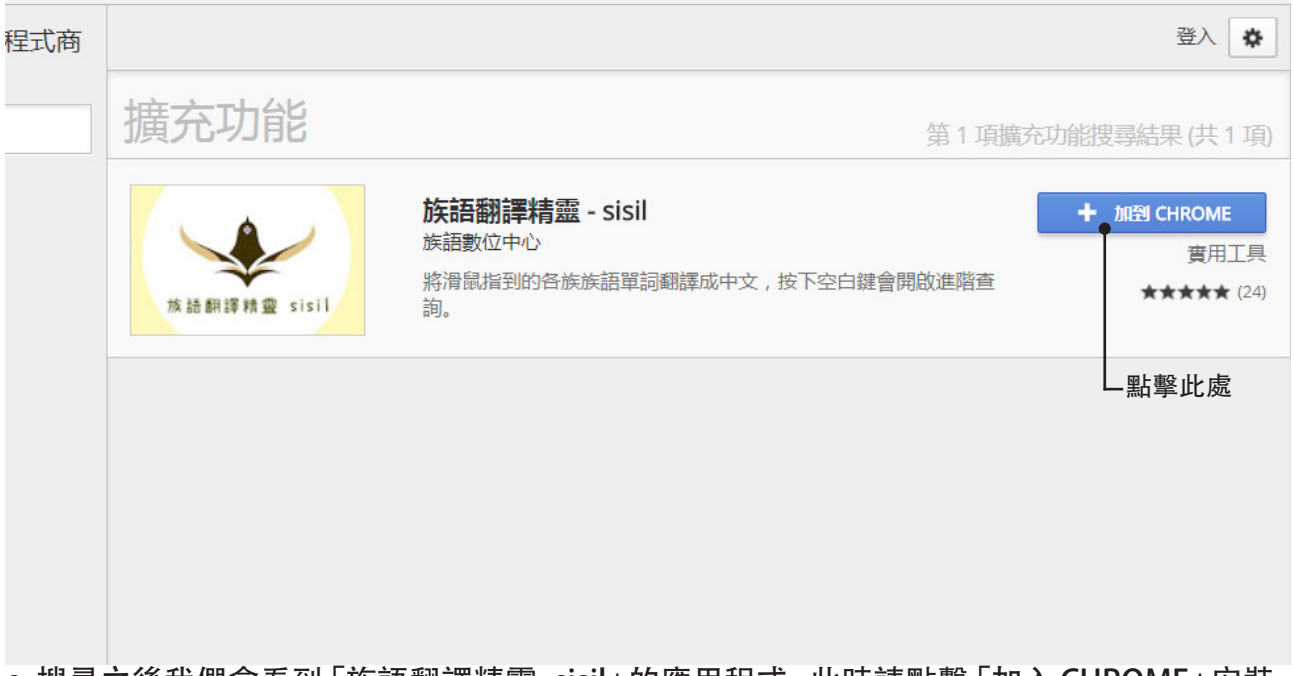

e. 搜尋之後我們會看到「族語翻譯精靈 -sisil」的應用程式,此時請點擊「加入 CHROME」安裝。

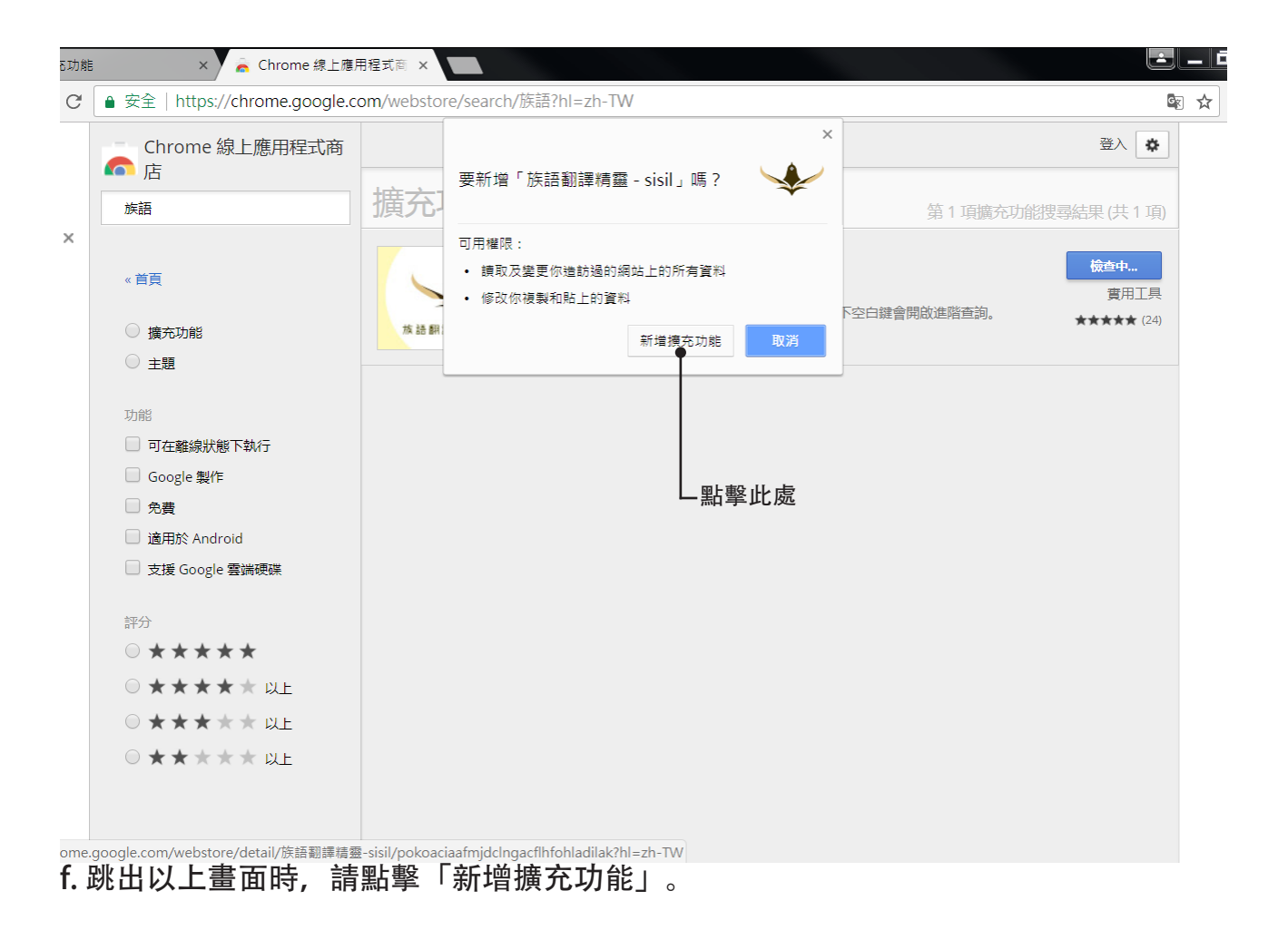

| /chrome.google.c | om/webstore/search/族語?h | nl=zh-TW                                                    | S 🕸                                                   | 5 |
|------------------|-------------------------|-------------------------------------------------------------|-------------------------------------------------------|---|
| <u></u>          |                         |                                                             | 登入                                                    |   |
|                  | 擴充功能                    | 第1項擴                                                        | 充功能搜尋結果(共1項)                                          |   |
|                  | 2<br>放語翻譯精靈 sisil       | 族語翻譯精靈 - sisil<br>族語數位中心<br>將滑鼠指到的各族族語單詞翻譯成中文,按下空白鍵會開啟進階查詢。 | <ul> <li>★ 評分<br/>實用工具</li> <li>★★★★★ (24)</li> </ul> |   |
| 行執行              |                         |                                                             |                                                       |   |
| bid<br>雲端硬碟      |                         |                                                             |                                                       |   |
| g. 安裝成功:         | 之後會出現以上畫面               | Ī.                                                          |                                                       |   |

| ×                                   |           |               |          |           |
|-------------------------------------|-----------|---------------|----------|-----------|
|                                     |           |               | ☆ 🚺      | <u>Ŏn</u> |
| 籖放置在書籖列上,即可快速前往各個網頁。 立即匯入 <b>書籖</b> |           |               |          | 點擊此       |
|                                     |           |               | Gmail 圖片 |           |
|                                     |           |               |          |           |
|                                     |           |               |          |           |
| C                                   |           |               |          |           |
| C.                                  | 7000le    |               |          |           |
|                                     |           |               |          |           |
| 在 Google 上搜尋或輸入網址                   |           | Ŷ             |          |           |
|                                     |           |               |          |           |
| ⑥ 歡迎使用 Google C                     | 線上應用程     |               |          |           |
| Weicome to Chrome     Weicome to 2  | whatruns  |               |          |           |
|                                     |           |               |          |           |
|                                     |           |               |          |           |
|                                     |           |               |          |           |
|                                     |           |               |          | •         |
| h. 當我們又回到 google 首頁                 | 時,在右上角會出現 | 「族語翻譯精靈 sisil | 」的圖示,    | 點擊        |

h. 富找們又回到 google 百負時, 在石上角曾出現「族語翻譯精靈 sisil」的圖 一次就可以開啟囉! 注意, 有紅字的 on 才有開啟喔!

|                                                                                                    |        | 族語翻譯精靈 - sisil                         |
|----------------------------------------------------------------------------------------------------|--------|----------------------------------------|
|                                                                                                    | 點這裡!—  | ● 選項<br>從 Chrome 中移除<br>在 Chrome 選單中隱藏 |
|                                                                                                    |        | 管理擴充功能                                 |
| Google                                                                                                    |        |                                        |
| 在 Google 上搜尋或輸入網址                                                                                                    | Ļ      |                                        |
| ● ₩₩使用 Google C<br>● Chrome 總上應用程<br>● Chrome 總上應用程<br>● Chrome 總 Chrome @ Chrome @ Chro | 族語翻譯精調 | 靈」的圖示,出                                |

| e-extension://po ×                        |                                                                                                    |       |
|-------------------------------------------|----------------------------------------------------------------------------------------------------|-------|
| ▶ 族語翻譯精靈 - sisil   chrome-extension://pok | oaciaafmjdcIngacflhfohladilak/options.html                                                                                        | * 🕄 👸 |
|                                           | 方言:<br>南勢阿美語 → 切換方言<br><sup>方言選項裡有・表示對應族語線上辭典。</sup><br>顯示順序<br>① ✔ 千詞表<br>② ✔ 句型篇<br>③ ✔ 九階教材<br>④ ✔ 字母篇<br>⑤ ✔ 生活會話<br>⑥ ✔ 自訂教材 |       |
|                                           |                                                                                                    |       |

j. 點進選項之後就會出現以上畫面, 請選取自己的方言以及所需要的功能, 按儲存設定。

## 族語 E 樂園

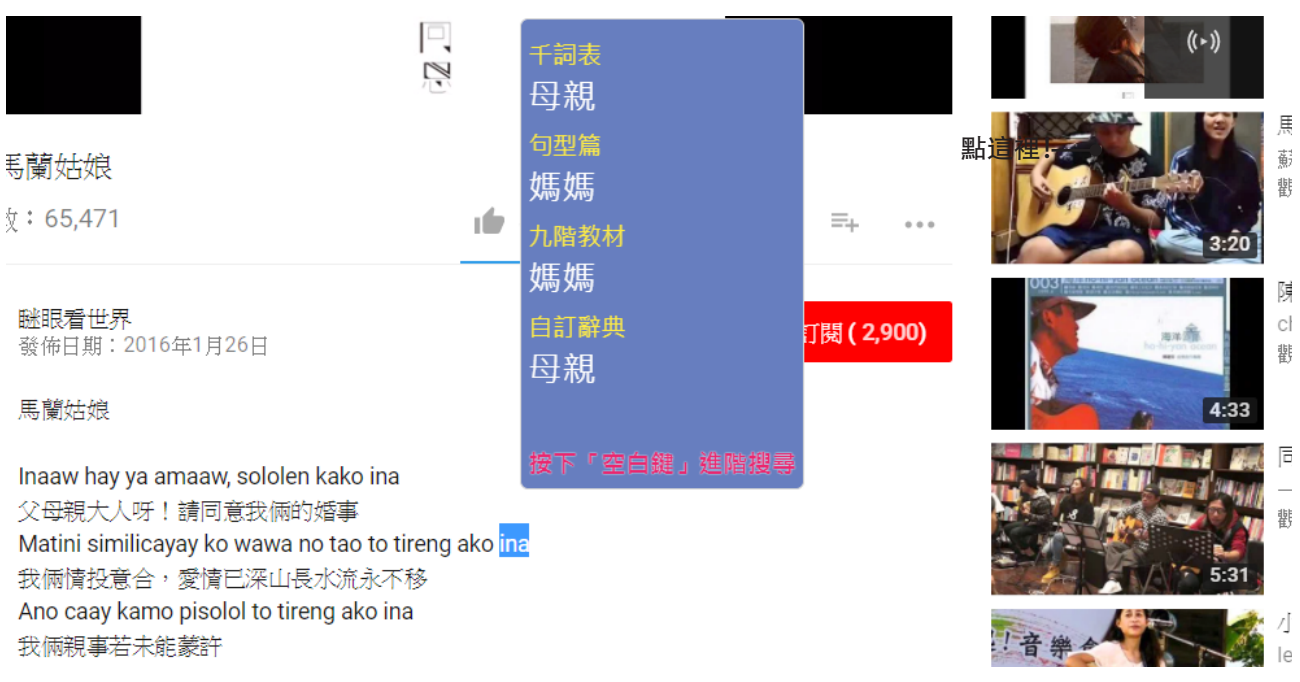

i.現在我們來示範一次如何使用「線上翻譯精靈」,滑鼠直接移到該詞彙上面,就會出現翻 譯了喔!當我們按下空白鍵會前往進階搜尋的頁面,如下張圖。

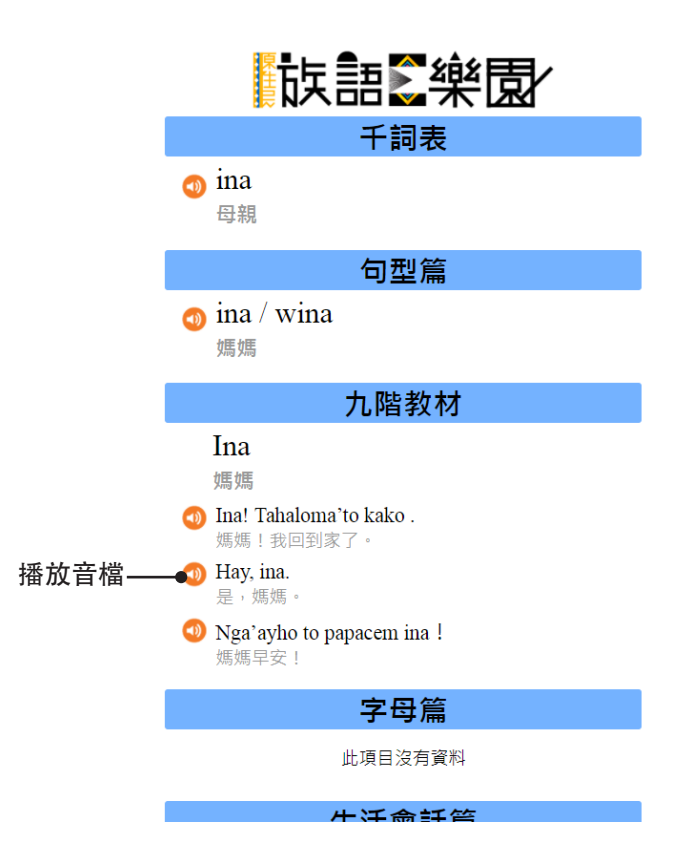

j. 此頁面就是進階搜尋的頁面, 點擊圖示可以聽到不一樣的例句。

※此篇我們到這裡結束,下一張我們即將要講解的章節是音樂應用。